# GDPR v Evoliu 7

# Obsah

| 0  | bsah |                              | 1  |
|----|------|------------------------------|----|
| 1. | GDI  | PR u Subjektu                | 2  |
|    | 1.1. | Co se změnilo                | 2  |
|    | 1.2. | Jak to funguje               | 2  |
|    | 1.3. | Anonymizace subjektu         | 2  |
|    | 1.4. | Proč anonymizovat subjekt    | 3  |
|    | 1.5. | Pseudonymizace subjektu      | 4  |
|    | 1.6. | Proč pseudonymizovat subjekt | 5  |
|    | 1.7. | Upozornění                   | 5  |
| 2. | GDI  | PR v Exekučním spise         | 6  |
|    | 2.1. | Co se změnilo                | 6  |
|    | 2.2. | Jak to funguje               | 6  |
|    | 2.3. | Proč pseudonymizovat spis    | 7  |
| 3. | GDI  | PR v Knihovně filtrů         | 8  |
| 4. | Nas  | stavení práv pro GDPR        | 9  |
| 5. | Zm   | ěna struktury databáze       | 10 |

## 1. GDPR u Subjektu

#### 1.1. Co se změnilo

Na kartě subjektu přibylo tlačítko GDPR s volbami anonymizace a pseudonymizace.

| Subjekt X V                               | /ýsledky hledání | : 862 ×                              |                                                             |                                            |
|-------------------------------------------|------------------|--------------------------------------|-------------------------------------------------------------|--------------------------------------------|
| Druh Fyzická oso                          | oba              | √ Тур                                | Subjekt                                                     | ~                                          |
| Základní údaje<br><u>Stát / RČ</u><br>IČO | GDPR<br>CZ ~     | Pseudonyn<br>Odvolat ps<br>Anonymiza | Kontaktr<br>nizace subjektu<br>eudonymizaci<br>ace subjektu | ní údaje<br><u>Mobil</u><br><u>Mobil 2</u> |
| IČO 2<br>DIČ                              |                  |                                      |                                                             | FAX                                        |

#### 1.2. Jak to funguje

Pro provádění operací tlačítkem GDPR musí mít být uživatel zařazený do uživatelské skupiny GDPR Level 1 nebo 2.

#### 1.3. Anonymizace subjektu

| -  | GDPR |                                                       | × |
|----|------|-------------------------------------------------------|---|
| -  |      | Opravdu chcete NENÁVRATNĚ anonymizovat data subjektu? |   |
| rt |      | OK Zrušit                                             |   |

Anonymizace nenávratně přepíše údaje v následujících polích, do kterých vloží \*GDPR\*ANONYM\*

| [PŘÍJMENÍ]       |
|------------------|
| [RODNÉ_ČÍSL]     |
| [TELEFON]        |
| [MOBIL]          |
| [MOBIL2]         |
| [TELEFON_PRÁCE]  |
| [EMAIL]          |
| [EMAIL2]         |
| [OP_Cislo]       |
| [Oslovení]       |
| [ZařaditJako]    |
| [Rozeny]         |
| [ByvalePrijmeni] |

Upozornění: Adresa není modifikována, protože bez výše uvedených údajů není brána jako osobní údaj (musí být v kombinaci se jménem apod.) Výsledek anonymizace vypadá takto:

|                                                                            | oba                                                                                                    | - 0P                                                          | Subjekt         |                                     |                  | ~                                          |                                                                                |                   |       |
|----------------------------------------------------------------------------|----------------------------------------------------------------------------------------------------|---------------------------------------------------------------|-----------------|-------------------------------------|------------------|--------------------------------------------|--------------------------------------------------------------------------------|-------------------|-------|
| Základní údaje                                                             | GDPR: An                                                                                                    | onymizováno                                                   |                 | Kontaktní ú                         | idaje            |                                            | -                                                                              | Zabezpečení       | Pozna |
|                                                                            |                                                                                                    |                                                               | -               | -                                   | <u>Mobil</u>     | *GDPR*ANON                                 | IYM*                                                                           | Uživatelské jméno | Podle |
| <u>Stát / RČ</u>                                                           | CZ ~ /                                                                                                    | <u>···/</u>                                                   |                 |                                     | Mobil 2          | *GDPR*ANON                                 | IYM*                                                                           |                   |       |
| IČO                                                                        | 22222222                                                                                                    |                                                               | Q-              |                                     | Telefon          | *GDPR*ANON                                 | IYM*                                                                           | PIN               |       |
| IČO 2                                                                      |                                                                                                    |                                                               | Q-              |                                     | FAX              |                                            |                                                                                |                   |       |
| DIČ                                                                        |                                                                                                    |                                                               |                 |                                     | E-mail           | *GDPR*ANON                                 |                                                                                |                   |       |
| Titul                                                                      | Titul                                                                                                    | za                                                            |                 |                                     | E-mail 2         | *GDPR*ANON                                 | IYM*                                                                           |                   |       |
| Jméno                                                                      | Alena                                                                                                    |                                                               |                 |                                     | www              |                                            |                                                                                |                   |       |
| Příjmení                                                                   | *GDPR*ANONY                                                                                                    | M*                                                            | -               |                                     | ČAK:             |                                            |                                                                                |                   |       |
| Býv. Příjmení                                                              | *GDPR*ANONY                                                                                                    | M.                                                            |                 | Zařa                                | adit jako:       | ***GDPR*ANO                                | NYM***                                                                         |                   |       |
| Rozená/ý:                                                                  | *GDPR*ANONYI                                                                                                    | M*                                                            |                 | _                                   |                  |                                            |                                                                                |                   |       |
|                                                                            | Plátce DPH                                                                                                    |                                                               |                 |                                     |                  |                                            |                                                                                |                   |       |
|                                                                            | _                                                                                                    |                                                               |                 |                                     |                  |                                            |                                                                                |                   |       |
|                                                                            | e                                                                                                    |                                                               |                 | alán í                              |                  |                                            | Podiopý stav                                                                   | ×                 |       |
| Věk / Poblaví                                                              | 50 / 20                                                                                                    | noradénas 🗤                                                   | POV             |                                     |                  |                                            |                                                                                |                   |       |
| Věk / Pohlaví                                                              | 50 / <                                                                                                    | nezadáno> ~                                                   | Pov             |                                     |                  | Ť                                          |                                                                                |                   |       |
| Doplňující údaj<br>Věk / Pohlaví<br>Dat. narození                          | 50 / <r< td=""><td>nezadáno&gt; ~<br/>0.10.1967 🗸</td><td>Oslo</td><td>ovení 5p</td><td>GDPR*A</td><td>NONYM*</td><td>Rod. stav od:</td><td></td><td></td></r<> | nezadáno> ~<br>0.10.1967 🗸                                    | Oslo            | ovení 5p                            | GDPR*A           | NONYM*                                     | Rod. stav od:                                                                  |                   |       |
| Doplňující údaj<br>Věk / Pohlaví<br>Dat. narození<br>AIFO                  | 50 / 4                                                                                                    | nezadáno> 〜<br>0.10.1967 〜                                    | Oslo            | oven í 5p                           | GDPR*A           | NONYM*                                     | Rod. stav od:<br>Dat. úmrtí:                                                   | ~                 |       |
| Doplňující údaj<br>Věk / Pohlaví<br>Dat. narození<br>AIFO<br>Adresy Kontal | 50 / «                                                                                                    | nezadáno> ~<br>0.10.1967 ~                                    | Osla            | ovení 5p                            | GDPR*A           | NONYM*                                     | Rod. stav od:<br>Dat. úmrt í:                                                  |                   |       |
| Doplňující udaj<br>Věk / Pohlaví<br>Dat. narození<br>AIFO<br>Adresy Kontal | 50 / ar                                                                                                    | nezadáno> ~<br>0.10.1967 ~<br>sející subjekty                 | Účty            | Poznámka                            | GDPR*A           | NONYM*<br>sti Mobiliárka                   | Rod. stav od:<br>Dat. úmrt i:<br>Původní adresy z AISE                         |                   |       |
| Dopiňující údaj<br>Věk / Pohlaví<br>Dat. narození<br>AlFO<br>Adresy Kontal | 50 / a                                                                                                    | nezadáno> 〜<br>0.10.1967 〜<br>sející subjekty<br>▶   + Přidat | Účty<br>t → X ( | ovení 5p 🏾<br>Poznámka<br>Odstranit | GDPR*AI<br>Možno | NONYM*<br>sti Mobiliárka<br>rřít   Q. Mapa | Rod. stav od:<br>Dat. úmrt í:<br>Původní adresy z AISE<br>a Kopírovat do AISEC |                   |       |
| Dopiňující údaj<br>Věk / Pohlaví<br>Dat. narození<br>AIFO<br>Adresy Kontal | 50 / a                                                                                                    | nezadáno> ~<br>0.10.1967 ~<br>sející subjekty                 | Účty<br>t • 🗙 ( | Poznámka<br>Odstranit<br>Ulice      | GDPR*A<br>Možno  | NONYM*<br>sti Mobiliárka<br>rřít   Q Mapa  | Rod. stav od:<br>Dat. úmrt í:<br>Původní adresy z AISE<br>a Kopírovat do AISEC | 0<br>Město        |       |

## 1.4. Proč anonymizovat subjekt

V praxi exekutorského úřadu se anonymizace nebude vyskytovat příliš často. Zažádat si o ni může jen subjekt, vůči kterému nemá exekutor jednoznačný vztah, např. OSVČ zaměstnavatel, u kterého dlužník ve skutečnosti nikdy nepracoval.

#### 1.5. Pseudonymizace subjektu

Pseudonymizace skryje uživateli citlivá data. Na rozdíl od pseudonymizace spisu, jde pseudonymizace subjektu více do hloubky – modifikují se SQL dotazy, takže data si nelze prohlédnout na kartě ani položkou menu Zobrazit data (zobrazuje syrová data, které karta používá).

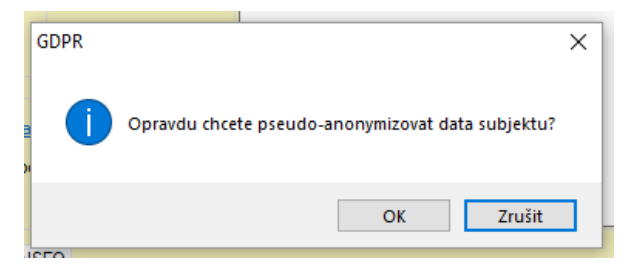

Výsledek vypadá takto:

| Druh Fyzická oso | ba 🗸 Iyp                       | Subjekt    | t                  | ~                |                    |
|------------------|--------------------------------|------------|--------------------|------------------|--------------------|
| Základní údaje   | GDPR: Pseudo-anonymizov        | áno        | Kontaktn í údaje   |                  |                    |
|                  |                                | ,          | Mob                | I ***GDPR***     |                    |
| <u>Stát / RC</u> | CZ <u>//</u>                   |            | Mobil              | 2 ***GDPR***     |                    |
| IĆO              |                                |            | Telefor            | GDPR***          |                    |
| ICO 2            |                                | <b>Q</b> - | FA                 | <                |                    |
| DIĆ              |                                |            | <u>E-ma</u>        | il ***GDPR***    |                    |
| Titul            | Titul za                       |            | <u>E-mail</u>      | 2 ***GDPR***     |                    |
| Jméno            | Pavel                          |            | www                | <u> </u>         |                    |
| Příjmen í        | ***GDPR***                     |            | ČAK                | :                |                    |
| Býv. Příjmen í   | ***GDPR***                     |            | Zařadit jako       | : "GDPR"         |                    |
| Rozená/ý:        | ***GDPR***                     |            |                    |                  |                    |
| l                | Plátce DPH                     |            |                    |                  |                    |
| Doplňující údaje |                                |            |                    |                  |                    |
| Věk / Pohlaví    | 52 / Muž                       | V P        | ovolání            | ~                | <u>Rodinný sta</u> |
| Dat. narozen í   | 22.09.1965                     | / O        | slovení 5p ***GDPF | 2                | Rod. stav o        |
| AIFO             |                                |            |                    |                  | Dat. úmrtí:        |
| Adverse to a to  |                                | dan.       |                    |                  |                    |
| Adresy Kontakt   | ni osoby   Souvisejici subjekt | y Učty     | Poznámka Možr      | nosti Mobiliárka | Původní adresy z A |
|                  | z 1   🕨 🕅   🕂 Přid             | at 🚽 🗙     | 🕻 Odstranit 🛛 📑 Ot | evřít 🔍 Mapa     | Kopírovat do Al    |
| Popis            |                                |            | Ulice              |                  |                    |

Data jsou pseudonymizována na mnoha místech Evolia:

| Subj | jekt <b>x</b> Maj | jetkovéhodno<br>z 1   ▶ ▶∥ | oty <b>x</b> | Výsledky hledání: 1 🗙 |                   |     |
|------|-------------------|----------------------------|--------------|-----------------------|-------------------|-----|
|      | Povolání          | Subjekt 🚄                  | R.C.         | IČ                    | Ulice             | Oł  |
| •    |                   | ***GDPR***                 | ***GDPR***   |                       | Fryčovice čp. 680 | Fry |
|      |                   |                            |              |                       |                   |     |

| 🖳 Evolio       |                                                                                                    |                            |
|----------------|----------------------------------------------------------------------------------------------------|----------------------------|
| Por            | datelna - detail pošty Zadal: Developer Zadáno: 23.05.   PŘÍCHOZÍ POŠTA Upravil: Developer Upraveno: 23.05. | 2018 18:41<br>2018 18:44:2 |
| Pošta<br>Pošta | ✓ <u>Číslo</u> 118000017 Datum 23.05.2018 ✓                                                                 |                            |
|                | Vyvěšeno Svěšen                                                                                             | no                         |
| Zjednodušer    | ná evidence                                                                                                 |                            |
| Odesílatel     | GDPR                                                                                                    | Polozky po                 |
| Popis:         | Trvalá; Doručovací; Fryčovice; Fryčovice čp. 🕻 🚮                                                            | Poř                        |
| Ostatní údaje  | zásilky                                                                                                    | Drun polo<br>Po            |
| Typ obálky:    | Doručenka do vlastních rukou - výjezd 🗸 Tisk obálky                                                         | Vyřiz                      |
| Poštovné:      | 0.00                                                                                                    | Dokun                      |
|                | Č.j. + Usnesení 🔻                                                                                           |                            |
| Popis:         |                                                                                                    | Počet                      |
|                |                                                                                                    | 🗎 Další u                  |
|                |                                                                                                    | Spis                       |

### 1.6. Proč pseudonymizovat subjekt

O tom, zda se subjekt má pseudonymizovat, musí rozhodnout úřad v rámci své GDPR analýzy. Z pohledu GDPR by uživatelé neměli mít přístup k datům, se kterými nemají důvod pracovat. Pokud nemá subjekt aktivní spis, tak by mohlo dojít k pseudonymizaci subjektu.

#### 1.7. Upozornění

Pseudonymizace ani anonymizace subjektu neřeší obsah dokumentů ve spisech. Ty mohou obsahovat osobní údaje a proto je vhodné provést také pseudonymizaci spisu, která dokumenty znepřístupní.

## 2. GDPR v Exekučním spise

#### 2.1. Co se změnilo

V exekučním spise lze provést Pseudonymizaci a její odvolání. V sekci Základní údaje bylo přidáno tlačítko GDPR, které obsahuje menu s výše uvedenými volbami:

| Exekuční spi  | s <b>x Základ</b> r | lí údaje 🗙 🗍 | Poslední úpravy | / <b>X</b> |           | 1                      |     |
|---------------|---------------------|--------------|-----------------|------------|-----------|------------------------|-----|
| Exekuční spis |                     |              |                 |            |           |                        |     |
| Číslo EX 200  | )10/17 Č. Náv       |              |                 |            | GDPR      |                        |     |
| Zástavní n    | arávo 7načka        |              |                 |            |           | Pseudonymizace spisu   |     |
| Zastavni p    |                     |              |                 |            |           | Odvolat psoudonymizaci |     |
|               | Zahájeno            | Nápad        | Ukončeno        | Vznik po   | ohledávky | Odvolat pseudonymizaci | J . |
|               | 21.06.2013 🗸        | 26.05.2017   | /               | $\sim$     | $\sim$    | $\checkmark$           |     |
| Vyřizuje      |                     |              |                 |            |           |                        |     |
|               |                     |              |                 |            |           |                        |     |
| Zodpovídá     |                     |              |                 |            |           |                        |     |
|               |                     |              |                 |            |           |                        |     |

#### 2.2. Jak to funguje

Pro provádění operací tlačítkem GDPR musí mít být uživatel zařazený do uživatelské skupiny GDPR Level 1 nebo 2.

| GDPR |                                                | × |
|------|------------------------------------------------|---|
| 1    | Opravdu chcete pseudo-anonymizovat data spisu? |   |
|      | OK Zrušit                                      |   |

Pseudonymizace spisu ponechá nezměněná data v databázi. Pouze zamezí zobrazení osobních údajů všech subjektů ve spise. To se projeví dvěma hlavními způsoby:

1. Místo názvů subjektů se zobrazí text \*\*\*GDPR\*\*\*\*. Subjekty nelze rozkliknout a zobrazit jejich detail.

| (Engla Xalanta  |                                                                                                    |
|-----------------|----------------------------------------------------------------------------------------------------|
| Exekuční spis   | <b>X Zakiadni udaje X</b> Posledni upravy <b>X</b>                                                                                |
| Číslo EX 200    | 10/17 Č Náv                                                                                                    |
|                 | GDPR: Pseudo-anonymizováno                                                                                                    |
| Zástavní p      | rávo Značka                                                                                                    |
|                 | Zahájeno Nápad Ukončeno Vznik pohledávky Zápis do resjtříku                                                                       |
|                 | 21.06.2013 🗸 26.05.2017 🗸 🗸 🗸                                                                                                    |
| Vyřizuje        |                                                                                                    |
|                 |                                                                                                    |
| Zodpovida       |                                                                                                    |
| <u>Oddělení</u> |                                                                                                    |
| Stav            | Čekání na dopložní návrhu                                                                                                    |
| <u>5007</u>     |                                                                                                    |
| <u>Umístění</u> |                                                                                                    |
| Zp. ukončení    | Neukončen                                                                                                    |
|                 |                                                                                                    |
| Poznámka        | INSOLVENCNI RIZENI c.j.: KSPH 55 INS 316/2008 KS Praha k 18.07.2012 stále trvá, výslech 1 T 60 / 2008 (vyrizuje p. Ma<br>442 133) |
|                 |                                                                                                    |
|                 |                                                                                                    |
| o kole rů       |                                                                                                    |
| Subjecty ER     | Podrodnosti <u>Pridat</u> Odstrahit                                                                                               |
|                 | Oprávněný                                                                                                    |
|                 | ***** GDPR ******* (1. oprávněný)                                                                                                 |
|                 | Povinný                                                                                                    |
|                 | Zúřastněný                                                                                                    |
|                 | Instituce                                                                                                    |
|                 | Soud                                                                                                    |

2. Nelze otevřít dokumenty ve spise, protože mohou obsahovat osobní údaje. Při pokusu o otevření se zobrazí hlášení:

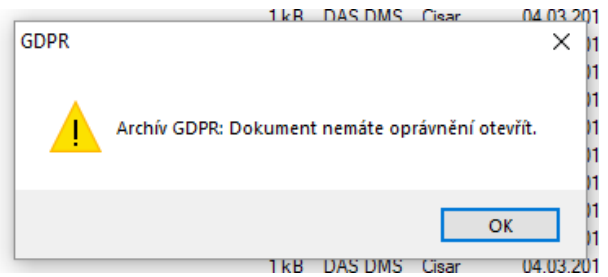

#### 2.3. Proč pseudonymizovat spis

O tom, zda se spis má pseudonymizovat, musí rozhodnout úřad v rámci své GDPR analýzy. Z pohledu GDPR by uživatelé neměli mít přístup k datům, se kterými nemají důvod pracovat. Teoreticky i **prakticky lze pseudonymizovat každý ukončený spis**.

Pseudonymizace není trvalou změnou, kdykoliv spis můžete znovu otevřít (když je k tomu důvod).

Hlavním důvodem, proč kromě pseudonymizace subjektu provádět i pseudonymizaci spisu je v **znepřístupnění dokumentů**. Pseudonymizace subjektu dokumenty ve spisu neřeší.

## 3. GDPR v Knihovně filtrů

Knihovna filtrů je potenciálně nejrizikovějším místem, odkud mohou uniknout data. Proto je vhodné zrevidovat filtry a odstranit z nich "přebytečné" osobní údaje. Např. místo jména dlužníka a kompletní adresy lze nastavit jen jméno a město – v takovém případě už nejde o osobní údaj.

Knihovna filtrů obsahuje logování přístupů do filtru i nastavení práv na tisk, export a kopírování dat. Jen je nutné vše zrevidovat a omezit počet uživatelů s plnými právy.

Nově byla do Knihovny přidána funkce logování exportu dat. Před vlastním exportem je uživatel vyzván k zadání důvodu exportu. Tato informace se spolu s dalšími údaji zaloguje.

| Export dat     | ×     |
|----------------|-------|
| Důvod exportu? | ОК    |
|                | Stomo |
|                |       |

Ukázka zapsaných dat:

|   | IDLogExport | Form               | IDUser    | Rows | ExportDate              | File                               | ComputerName | Duvod        | Poznamka |
|---|-------------|--------------------|-----------|------|-------------------------|------------------------------------|--------------|--------------|----------|
| 1 | 9           | KF/Všechny spisy   | Developer | 47   | 2018-04-23 00:05:44.937 | C:\Users\Jan\Downloads\6.xml       | TKAC7        | Ani nev ím   |          |
| 2 | 10          | KF/Všechny spisy   | Developer | 47   | 2018-04-23 00:06:20.833 | C:\Users\Jan\Downloads\6.csv       | TKAC7        |              |          |
| 3 | 11          | KF/Přehled financí | Developer | 129  | 2018-04-23 14:05:41.853 | C:\Users\Jan\Downloads\8.xls       | TKAC7        | Test1        |          |
| 4 | 12          | KF/Všechny spisy   | Developer | 47   | 2018-04-26 10:05:53.983 | C:\Users\Jan\Downloads\10.xls      | TKAC7        | Ukázka MCGA  |          |
| 5 | 13          | KF/Všechny spisy   | Developer | 47   | 2018-04-27 16:58:11.140 | C:\Users\Jan\Downloads\kausta1.xls | TKAC7        | Test exportu |          |
| 6 | 14          | KF/Všechny spisy   | Developer | 47   | 2018-05-17 16:44:48.767 | E:\SkyDrive\Dokumenty\test.xls     | TKAC7        | Ukázka 1     |          |
| 7 | 15          | KF/Všechny spisy   | Developer | 2    | 2018-05-28 14:44:23.063 | E:\SkyDrive\Dokumenty\test.xls     | TKAC7        |              |          |

Upozornění:

Pokud bude mít uživatel právo kopírovat data z filtru, tak při kopírování nedojde k žádnému logování. Při tisku k logování dochází, ale není nutno vyplňovat důvod tisku. Důvod se vyplňuje jen při exportu dat.

# 4. Nastavení práv pro GDPR

Výše uvedené funkce pracují jen pro uživatele, kteří mají nastavenou uživatelskou skupinu GDPR Level 1 nebo 2. Ta se nastavuje ve Správě uživatelů v detailu uživatele na čtvrté záložce:

| á 🖒 Nastavení uživatele                                                                             | – 🗆 X                |  |  |  |  |  |  |  |  |  |
|----------------------------------------------------------------------------------------------------|----------------------|--|--|--|--|--|--|--|--|--|
| Nastavení možností uživatele<br>Uživatel musí mít nastavenu alespoň jednu právovou roli.            |                      |  |  |  |  |  |  |  |  |  |
| Obecné Právové role Regiony                                                                         | Uživatelské skupiny  |  |  |  |  |  |  |  |  |  |
| Uživatelské skupiny slouží pro zařazení uživatelů do skupin využívaných např.<br>pro práci s úkoly. |                      |  |  |  |  |  |  |  |  |  |
| Uživatelské skupiny                                                                                 |                      |  |  |  |  |  |  |  |  |  |
| Zařazení ve skupinách                                                                               | Dostupné skupiny     |  |  |  |  |  |  |  |  |  |
| GDPR Level 1<br>GDPR Level 2                                                                        | <                    |  |  |  |  |  |  |  |  |  |
|                                                                                                    | 🕂 Přidat 🗙 Odstranit |  |  |  |  |  |  |  |  |  |
|                                                                                                    | OK Stomo             |  |  |  |  |  |  |  |  |  |

V tomto okamžiku není žádný rozdíl mezi použitím levelu 1 a 2.

# 5. Změna struktury databáze

GDPR si vyžádalo několik změn v databázi:

- Přidání šesti sloupců do tabulky Klienti
- Přidání šesti sloupců do tabulky Smlouvy\_produkt
- Přidání nové tabulky LogExport
- Funkce fnGDPR
- Přidání záznamů do číselníku uživatelských skupin